## Reconcile Receivables from a Direct Bill Company

## **Overview:**

Reconcile Receivables allows quick and easy invoice transaction reconciliation and payment posted to Company account (1130) for Direct Bill invoices. During the reconciliation process, the operator will be able to pay and/or adjust any invoice transaction showing in the reconciliation process.

## **Before You Begin:**

A Direct Bill invoice on the policy with a company receivable balance on the policy must exist before you can reconcile the company.

Direct Bill statements processed through Commission Download or Commission Builder will automatically reconcile the company receivables unless the operator elects to **not** create a cash during the download process.

## Process:

- 1. Select Company -> Reconcile Company Receivables (Direct Bill).
- 2. Enter the Company Code.
- 3. Enter the Start and End Date of the invoices you want to reconcile/pay.

| 👌 Accour                                                                                                    | nts Receivat                                 | ble Reconcile              |    | ×      |  |  |  |
|----------------------------------------------------------------------------------------------------|----------------------------------------------|----------------------------|----|--------|--|--|--|
| Account<br>O 1120 - Client Receivables<br>I130 - Company Receivables                                                                    |                                              |                            |    |        |  |  |  |
| Create Ne<br>Create<br>Load a                                                                                                    | w or Load 0<br>a new recor<br>a reconcile in | )ld<br>ncile<br>n progress |    |        |  |  |  |
| Company                                                                                                    | AET                                          | Agency Syste               | ms |        |  |  |  |
| Start Date                                                                                                    | 03/01/2019                                   | 9 🗸                        |    |        |  |  |  |
| End Date                                                                                                    | 03/31/2019                                   | 9 🗸                        |    |        |  |  |  |
| <ul> <li>Hide invoices that are reconciled</li> <li>Create or use existing cash transaction</li> <li>Exclude binder invoices</li> </ul> |                                              |                            |    |        |  |  |  |
|                                                                                                    |                                              |                            |    |        |  |  |  |
| Other 🔻                                                                                                    |                                              |                            | OK | Cancel |  |  |  |

- 4. Select OK.
- 5. On the **Transaction Details**, select the option to **Use an Existing** or **Create a New Cash Transaction to Pay**.
- 6. If creating a **new** cash transaction:
  - Enter the Bank.
  - Enter the **Department**.

- Choose the Cash Effect Date.
- Enter the Check Number. (EFT for electronic transfer)
- Enter a **Description**.
- Enter the Amount.
- 7. Select OK.

(Note: Use existing cash transaction to search on account cash transactions.)

| 峇 Transaction                             | Details                  |                    | × |  |  |  |  |
|-------------------------------------------|--------------------------|--------------------|---|--|--|--|--|
| O Use an existing cash transaction to pay |                          |                    |   |  |  |  |  |
| Create a new cash transaction to pay      |                          |                    |   |  |  |  |  |
| Ureate a new check transaction to pay     |                          |                    |   |  |  |  |  |
| Bank                                      | 101 Operating Account    |                    |   |  |  |  |  |
| Department                                | GA                       | General Accounting |   |  |  |  |  |
| Effect Date                               | 03/18/2019 🗸             |                    |   |  |  |  |  |
| Check Number                              | EFT                      |                    |   |  |  |  |  |
| Description                               | March Commission Payment |                    |   |  |  |  |  |
| Amount                                    | \$30.00                  |                    |   |  |  |  |  |
|                                           |                          |                    |   |  |  |  |  |
|                                           |                          |                    |   |  |  |  |  |
|                                           |                          |                    |   |  |  |  |  |
|                                           |                          |                    |   |  |  |  |  |
|                                           |                          |                    |   |  |  |  |  |
|                                           |                          | OK Conce           | J |  |  |  |  |
|                                           |                          |                    |   |  |  |  |  |

8. Invoices with a **Company Receivable** balance will now display. (Sort by policy, invoice, insured, alpha code, etc. by clicking on each column header.)

| 💦 Reconciling Receive    | ables, Company      | AET                           |                 |            |          |         |          |                 |             | -  | - 🗆        | ×            |
|--------------------------|---------------------|-------------------------------|-----------------|------------|----------|---------|----------|-----------------|-------------|----|------------|--------------|
| Policy                   | Invoice             | Insured                       | Alpha           | Effect     | Cmp Orig | Cmp Bal | Agy Comm | Action          |             |    |            |              |
| KIM678P190315-001        | ( 001796            | Sample Client                 | SAMCLI          | 03/15/2019 | \$10.00  | \$10.00 | \$10.00  | No action       |             |    |            | )            |
| DCS2P140721-001          | 001797              | Lawrence Kickham              | KICLAW          | 03/15/2019 | \$30.00  | \$30.00 | \$30.00  | No action       |             |    |            | $\sim$       |
|                          |                     |                               |                 |            |          |         |          |                 |             |    |            |              |
|                          |                     |                               |                 |            |          |         |          |                 |             |    |            |              |
|                          |                     |                               |                 |            |          |         |          |                 |             |    |            |              |
|                          |                     |                               |                 |            |          |         |          |                 |             |    |            |              |
|                          |                     |                               |                 |            |          |         |          |                 |             |    |            |              |
|                          |                     |                               |                 |            |          |         |          |                 |             |    |            |              |
|                          |                     |                               |                 |            |          |         |          |                 |             |    |            |              |
|                          |                     |                               |                 |            |          |         |          |                 |             |    |            |              |
|                          |                     |                               |                 |            |          |         |          |                 |             |    |            |              |
| Hide invoices that are l | being ignored       |                               |                 |            |          |         |          | Payment Details | Save And Ex | dt | Perform Re | conciliation |
| 2 Invoices, company orig | ginal \$40.00, bala | ance \$40.00. \$30.00 cash re | mains unapplied |            |          |         |          |                 |             |    |            |              |

9. Right-Click the desired invoices to see the Action options. (Pictured below)

| Edit                     | Ctrl+E       |  |  |  |
|--------------------------|--------------|--|--|--|
| Run Invoice Query        | Ctrl+Q       |  |  |  |
| Ignore This Invoice      | Ctrl+I       |  |  |  |
| Reconcile This Invoice   | Ctrl+R       |  |  |  |
| Adjust This Invoice      | Ctrl+A       |  |  |  |
| Pay This Invoice In Full | Ctrl+P       |  |  |  |
| Pay This Invoice In Part | Ctrl+Y       |  |  |  |
| Reconcile All            | Shift+Ctrl+R |  |  |  |
| Pay All In Full          | Shift+Ctrl+P |  |  |  |
| Expand All               | Shift+Ctrl+E |  |  |  |
| Collapse All             | Shift+Ctrl+C |  |  |  |
| Export To Excel          | Ctrl+Alt+X   |  |  |  |
| Add Invoices             | Shift+Ctrl+A |  |  |  |
|                          |              |  |  |  |

10. After all **Actions** have been set, select **Perform Reconciliation** to create or apply the cash receipt, and reconcile the invoices.

(Note: The Payment Details button will show the Cash Receipt details specified on Step 6. Selecting Save and Exit allows the operator to save the reconciliation in progress, to finish at a later time.)

Payment Details... Save And Exit Perform Reconciliation